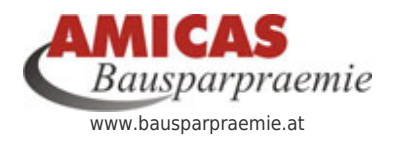

Mit staatlicher PrĤmie ansparen. www.bausparpraemie.at/7718.0.html

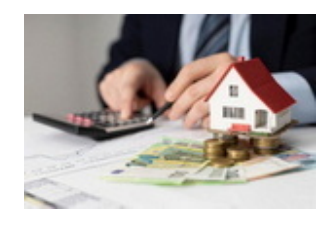

## Detailsuche in den Beraterprofilen nach diversen FiltermĶglichkeiten

∠ Detailsuche

**Detailsuche** in den Beraterprofilen nach **diversen FiltermĶglichkeiten**. Eine rein regionale Suchfunktion im Top-Down-Verfahren (= Bundesland > Bezirk > Gemeinde bzw. Ort) finden Sie im rechten Seitenframe unter "**Beratersuche regiona**!"

Schulungszentrum - Trainer-Team - Husch Gerhard

| Berater > Suche                                                                        |                              |
|----------------------------------------------------------------------------------------|------------------------------|
| Bitte geben Sie Ihren Suchbegriff ein. Das Abschicken der leeren Suchmaske<br>Berater: | e führt zur Auflistung aller |
| Stichwortsuche                                                                         |                              |
| Maximal 30 Zeichen, auch Namensbestandteile erlaubt, z. BBlond                         |                              |
| Regionale Suche                                                                        |                              |
| Bundesland<br>Bezirk<br>Gemeinde                                                       | <b>r™</b> in Bundesland      |
| Weitere Detail-Suchmasken - Suche nach                                                 |                              |
| Arbeitsstatus<br>(Fremdsprachen, Arbeitsstatus,<br>Berufsbezeichnung)                  | weiter >>                    |
| der Organisation der der Berater angehĶrt<br>(Sektor mit<br>regionaler Zuordnung)      | weiter >>                    |
| Zuständigkeiten, Beraterstatus                                                         | weiter >>                    |
| Dienstleistungsangebot<br>(Servicequalität, Beratungsbereiche, Kooperationspartner)    | weiter >>                    |
| Weiter >>Suchen >>                                                                     |                              |